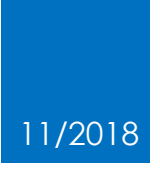

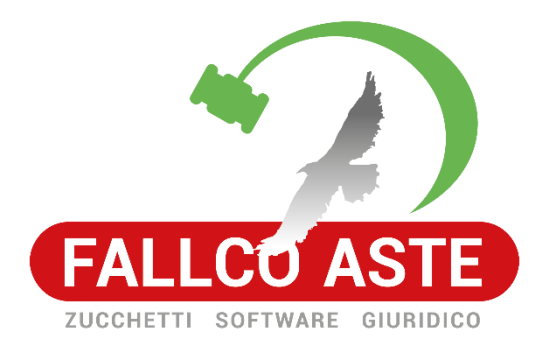

# COME COMPILARE UN'OFFERTA TELEMATICA CON IL MODULO MINISTERIALE

Importante: questo documento fa riferimento ad una piattaforma del Ministero della Giustizia. Zucchetti ha redatto questo documento meramente per aiutare gli offerenti. Zucchetti Software Giuridico declina ogni responsabilità sul contenuto dello stesso e su eventuali difformità tra le immagini qui presentate ed eventuali evoluzioni introdotte dal Ministero

### Sommario

| 1. Iscriversi alla vendita                                     | 2-   |
|----------------------------------------------------------------|------|
| 2. Accesso al modulo ministeriale                              | 3 -  |
| 3. Fase 1 "Lotto"                                              | 5 -  |
| 4. Fase 2 "Presentatore"                                       | 6-   |
| 5. Fase 3 "Offerente"                                          | 7-   |
| 6. Fase 4 "Quote-Titoli Partecipazioni"                        | 9-   |
| 7. Fase 5 "Offerta"                                            | 10 - |
| 8. Fase 6 "Riepilogo"                                          | 11 - |
| 9. Firma digitale offerta                                      | 12 - |
| 10. Indicazione pagamento bollo digitale                       | 15 - |
| 11. Pagamento bollo digitale                                   | 17 - |
| 12. Invio PEC al Ministero (offertapvp.dgsia@giustiziacert.it) | 19 - |

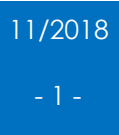

#### 1. Iscriversi alla vendita

Dopo aver ricercato la vendita in pvp.giustizia.it e aver cliccato "fai un'offerta nel sito del Gestore della Vendita", si atterra nella pagina dedicata alla vendita in FallcoAste. Cliccare il pulsante "iscriviti alla vendita".

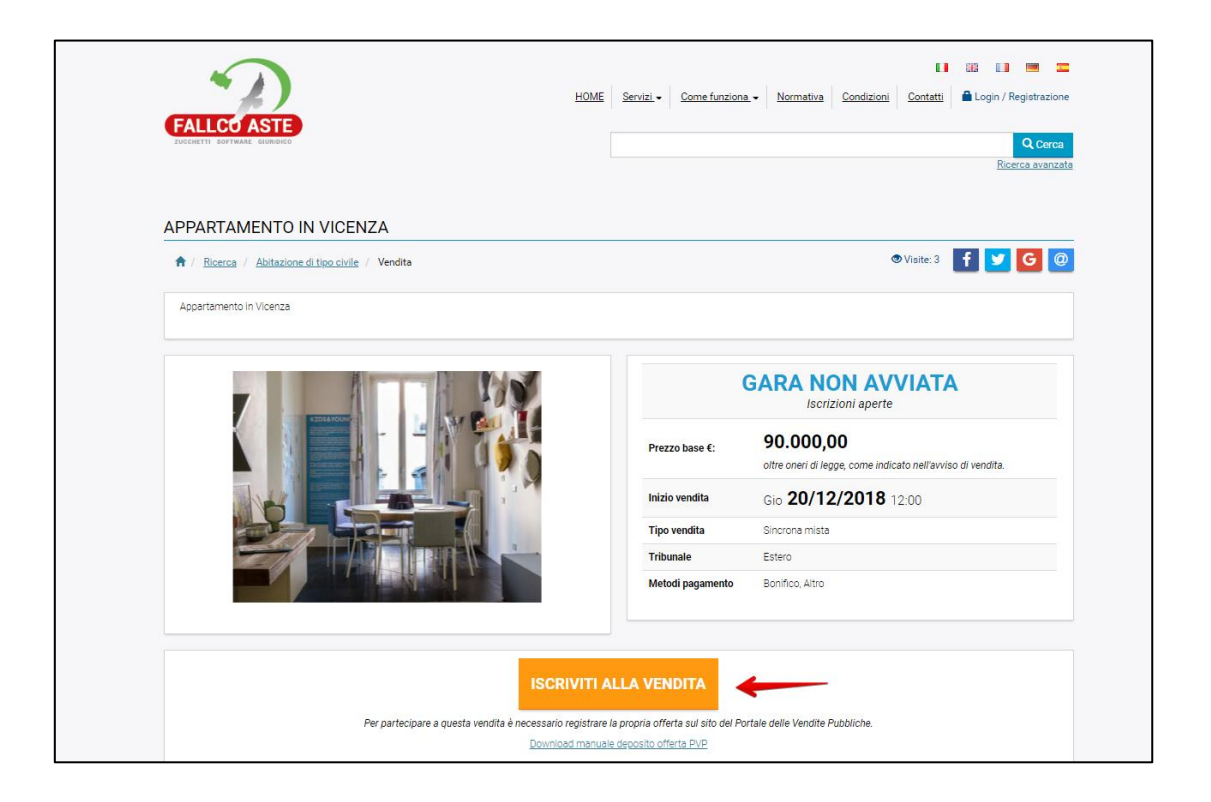

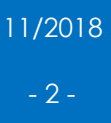

#### 2. Accesso al modulo ministeriale

Cliccando sul pulsante "Iscriviti alla vendita", si viene reindirizzati al modulo ministeriale per il deposito dell'offerta telematica, dove è possibile prendere visione del manuale predisposto dal Ministero.

Prima di iniziare la procedura di deposito dell'offerta telematica, è necessario avere già a disposizione tutti i dati richiesti nell'avviso di vendita redatto dal Professionista (documenti, contabile del bonifico per pagamento cauzione...) per completare l'iter, in quanto non è possibile salvare in bozza quanto inserito.

Per procedere con il deposito dell'offerta è necessario accettare i termini di trattamento dei dati personali presenti nel fondo della schermata.

| (  | Ministero della Giustizia<br>PORTALE DELLE<br>VENDITE PUBBLICHE                                                                                                    | 3        |
|----|----------------------------------------------------------------------------------------------------|----------|
| In | nserimento Offerta                                                                                                    |          |
| P  | Presentazione Offerta Telematica                                                                                                    |          |
| P  | <ul> <li>ATTENZIONE</li> <li>ATTENZIONE</li> <li>Si informa che il processo di inserimento dell'Offerta Telematica (previsto dal DM 32/2015) non può essere interrotto nei salvato pertanto si consiglia, all'atto della compilazione, di aver già proceduto al versamento della cauzione, di essere in posseso di tutti gli atterniti da indicare nell'istanza (per esempio numero CRO, identificativo transazione) e di avere disponibili no formato etitorio tutti documenti da allegare discontato a della proceduto al versamento della cauzione, di essere in posseso di tutti gli atterniti da indicare nell'istanza (per esempio numero CRO, identificativo transazione) e di avere disponibili no formato etitorio tutti documenti formato etitorio cutti i documenti finanza della proceduto al versamena leggati a tipaso 5 fad esempio copia scannota della di visua camerale, originale firmato dell'istimati di gliamente della fidella silazio per i documenti fimati di gliamente della fidella silazio per i documenti fimati di gliamente che si allegazi da como signeti per i documenti fimati di gliamente che si allegazi al dimensione to talle della gliagliano no può sepreze 25 MUSC. Nilvittiva al conto sebre che si della si locale de file allegali no può sepreze 25 MUSC. Nilvittiva al totto selezione do che serve da locale della di algazi no può sepreze 25 MUSC. Nilvittiva al conto selezione do reprovadere, ore non eserte, al pagamento de biolo talematico, a tal fine veria indirizzoa subrandicamente al lo totale Servizi Telematici - PST - http://pst.giustizia.lt/PST/ per esplezare la encodurumi di andegare il topo documenti che si allegazi de può sel solo talematico.</li> <li>Porto Consente visualizzare il Lotto ed i relativi beni per cui si sta compilando l'offerta telematica.</li> <li>POEENTATONE</li> <li>Consente di inserire le informazioni di utti gli Offerenti, ovvero della persona fisica che compila l'offerta ( può cincidere per per per per per per per perosondere, all'ante enti colettivi diversi da impresa" che pr</li></ul> | ALLECATI |

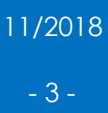

| 6 RIEPILOCO<br>Consente di rivedere le informazioni immesse e di inviarle al sistema mediante conferma senza<br>sottoscrizione digitale, è consentito anche di apporre firma digitale sull'offerta compilata qualora i<br>presentatore non si avvalga di PEC per la vendita telematica (casella di posta elettronica certificata<br>richiesta dal soggetto che intende presentare l'offerta, le cui credenziali di accesso sono rilasciate, previa<br>identificazione del richiedente, a norma dell'art.13 DM 32/2015). L'inserimento dei dati personali contrassegnati con l'asterisco è obbligatorio; il loro mancato conferimento nor                                                                                     |
|----------------------------------------------------------------------------------------------------|
| consentirà l'inserimento dell'offerta telematica sul Portale e, quindi, la possibilità di usufruire dei relativi servizi.<br>I dati, per le finalità suddette, saranno trattati da responsabili e incaricati del trattamento e potranno essere<br>comunicati al personale del Ministero della Giustizia, ai soggetti di cui lo stesso si avvale per il corretto<br>funzionamento del Portale e ai Gestori identificati per lo svolgimento delle procedure di vendita telematica; in<br>ogni caso, il trattamento avverrà con modalità idonee a garantire la sicurezza e la riservatezza.                                                                                                    |
| Alla conferma dell'istanza per l'Offerta Telematica sarà necessario, salvo che per i casi esenti, procedere a<br>pagamento del bollo digitale.                                                                                                    |
| TERMINI E CONDIZIONI<br>Informativa ex art. 13 D.Lgs. 30 Giugno 2003, n. 196                                                                                                    |
| Riservatezza trattamento dati ai sensi del D.lgs. n.196/2003: Il D.lgs. n. 196 del 30 giugno 2003 "Codice in materia di protezione dei dati personali", prevede la tutela delle persone e di altri soggetti rispetto al trattamento dei dati personali. Secondo la normativa indicata, tale trattamento sarà improntato ai principi di correttezza, liceità e trasparenza e di tutela della personale. Ai sensi dell'articolo 13 del D.lgs. n. 196/2003, pertanto, Le forniamo le seguenti informazioni. Finalità trattamento dati: il dati da Lei forniti verranno trattati per finalità inerenti la fornitura del servizio. Modalità trattamento dati: il trattamento dei dati in relazione alla prestazione dei servizi v |
| Ho letto l'informativa e acconsento al trattamento dei dati personali                                                                                                    |
| Von sono un robot                                                                                                    |
| I ISLANT I LA TAN<br>Privaz "Tamini                                                                                                    |

#### 3. Fase 1 "Lotto"

Nella fase 1, denominata "LOTTO", è possibile vedere il riepilogo dei dati della vendita per la quale ci si sta iscrivendo.

| LOTTO                                     | PRESENTATORE | OFFERENTE                  | QUOTE - TITOLI<br>PARTECIPAZIONE | OFFERTA                   | RIEPILOGO |
|-------------------------------------------|--------------|----------------------------|----------------------------------|---------------------------|-----------|
|                                           |              |                            |                                  |                           |           |
| DETTAGLIO VENDITA                         |              |                            |                                  |                           |           |
|                                           |              |                            |                                  |                           |           |
| Tipologia                                 | Competitiva  |                            |                                  |                           |           |
| Modalità di vendita                       | Sincrona mi  | sta                        |                                  |                           |           |
| Data di vendita                           | 20/12/2018   | 12:00                      |                                  |                           |           |
| Luogo vendita                             | Via Roma, 4  | 8 36100 Vicenza (VI) Itali | a                                |                           |           |
| Prezzo base d'asta                        | € 90.000,00  | )                          |                                  |                           |           |
| Offerta minima                            | € 90.000,00  | )                          |                                  |                           |           |
| Rialzo minimo                             | € 1.000,00   |                            |                                  |                           |           |
| DETTAGLIO PROCEDU                         | RA           |                            |                                  |                           |           |
| Tipo Procedura                            | ESECUZION    | E IMMOBILIARE POST L       | EGGE 80                          |                           |           |
| N° Procedura                              | 28/2014      |                            |                                  |                           |           |
| Ufficio Giudiziario                       | ESTERO       |                            |                                  |                           |           |
| Lotto nr.                                 | LOTTO UNIC   | 0                          |                                  |                           |           |
| Pubblicato sul Portale il                 | 30/10/2018   |                            |                                  |                           |           |
| Custode                                   | Andrea Carl  | l.                         |                                  |                           |           |
| Email custode                             | lara.cherobi | n@fallco.it                |                                  |                           |           |
|                                           |              |                            |                                  |                           |           |
|                                           |              |                            |                                  |                           |           |
| <ul> <li>Beni inclusi nel lott</li> </ul> | o(1)         |                            |                                  |                           |           |
|                                           |              |                            | Piazza IV Novembre.              | 1                         |           |
|                                           |              |                            | Appartamento in Vicen:           | za                        |           |
|                                           |              |                            | - Segue nel dettaglio            |                           |           |
|                                           |              |                            | C Tipologia                      | Abitazione di tipo civile |           |
|                                           |              |                            | 0                                |                           |           |
|                                           |              |                            |                                  |                           |           |
|                                           |              |                            |                                  |                           |           |
|                                           |              |                            |                                  |                           |           |
|                                           |              |                            |                                  |                           | Dettaglio |
|                                           |              |                            |                                  |                           |           |
|                                           |              |                            |                                  |                           |           |
|                                           |              |                            |                                  |                           |           |
|                                           |              |                            |                                  |                           |           |

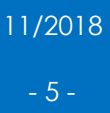

#### 4. Fase 2 "Presentatore"

Nella fase 2, denominata "PRESENTATORE", è necessario inserire i dati del "presentatore dell'offerta", che è la persona fisica che compila l'offerta e la invia al Ministero mediante PEC.

Il presentatore riceverà le credenziali (almeno 30 minuti prima di inizio dell'asta) per poter accedere alle fasi di apertura buste, all'eventuale gara e per effettuare i rilanci.

Il presentatore può coincidere con l'offerente oppure può presentare l'offerta in nome e per conto di un altro soggetto (sia esso persona fisica o giuridica).

Le sezioni indicate con asterisco "\*" sono obbligatorie.

| LOTTO PRESENTATORE                                                                         |                          | OFFERENTE                                         | QUOTE - TITO<br>PARTECIPAZIO            | DLI<br>DNE              |                  | OFFERTA                         |                                               | RI                                          | EPILOGO                                            |
|--------------------------------------------------------------------------------------------|--------------------------|---------------------------------------------------|-----------------------------------------|-------------------------|------------------|---------------------------------|-----------------------------------------------|---------------------------------------------|----------------------------------------------------|
|                                                                                            |                          |                                                   |                                         | LOTTO                   | (1)              | Ŭ                               |                                               |                                             | <u> </u>                                           |
|                                                                                            | LUTIC                    | IN 165500 - BE                                    | NI INCLUSI NEL                          | LOTTO                   | (1)              |                                 |                                               |                                             |                                                    |
| Presentatore è la persona fisica che compi<br>juridiche che propongono l'offerta per lo st | a l'offert<br>esso lotto | a, può coincidere con<br>o) e che invia l'offerta | uno degli Offeren<br>al Ministero della | ti (persoi<br>Ciustizia | ne fisi<br>media | che e/o rap<br>ante PEC.        | presenta                                      | nte di pe                                   | ersone                                             |
| ATI ANAGRAFICI PRESENTATORE                                                                |                          |                                                   |                                         |                         |                  |                                 |                                               |                                             |                                                    |
| Nazione di nascita *                                                                       | P                        | aese di cittadinanza 1                            | *                                       |                         | Pae              | se di cittadi                   | inanza 2                                      |                                             |                                                    |
| Italia                                                                                     | $\sim$                   | Italia                                            |                                         | $\sim$                  | Ita              | alia                            |                                               |                                             | $\sim$                                             |
| Nome *                                                                                     | С                        | ognome *                                          |                                         |                         | Data             | a di nascita                    |                                               |                                             |                                                    |
| Mario                                                                                      |                          | Rossi                                             |                                         |                         | 14               | $\sim$                          | 11                                            | $\sim$                                      | 1986 🗸                                             |
| Regione *                                                                                  | P                        | rovincia *                                        |                                         |                         | Citt             | à di nascita                    | *                                             |                                             |                                                    |
| Veneto                                                                                     | ~                        | Vicenza                                           |                                         | $\sim$                  | Vi               | cenza                           |                                               |                                             | ~                                                  |
| Codice fiscale *                                                                           |                          |                                                   |                                         |                         |                  |                                 |                                               |                                             |                                                    |
| RSSMRA86S14L840K                                                                           |                          |                                                   |                                         |                         |                  |                                 |                                               |                                             |                                                    |
| CONTATTI<br>PEC *                                                                          |                          | Conferma PEC *                                    |                                         |                         |                  |                                 |                                               |                                             |                                                    |
| mario.rossi@pecfallco.it                                                                   |                          | mario.rossi@pec                                   | fallco.it                               |                         |                  | Indirizzo<br>inviata l          | o di posta o<br>a chiave pe                   | rdinaria a c<br>r il recuper                | ui può essere<br>o dell'offerta                    |
| E-Mail                                                                                     |                          | Conferma E-Mai                                    | l so it                                 |                         |                  |                                 |                                               |                                             |                                                    |
| Numero di Cellulare *                                                                      |                          | Conferma Cellula                                  | are *                                   |                         |                  | A PEC                           | o di posta e                                  | lettronica d                                | certificata                                        |
| 3331234567                                                                                 |                          | 3331234567                                        |                                         |                         |                  | (PEC) di<br>quello d<br>32/2015 | i cui al com<br>li cui al com<br>utilizzato p | ma 4 o, in a<br>ima 5 dell'a<br>ier trasmet | ilternativa,<br>art.12 del DM<br>ttere l'offerta e |
| Indirizzo per recupero offerta Tr<br>O PEC<br>® E-Mail                                     | elefono Fi               | SSO                                               |                                         |                         |                  | per rice<br>regolan<br>chiave p | vere le com<br>tento e al q<br>per il recupe  | unicazioni<br>uale può e:<br>ero dell'offe  | previste del<br>ssere inviata la<br>erta           |
| INDIRIZZI                                                                                  |                          |                                                   |                                         |                         |                  |                                 |                                               |                                             |                                                    |
| Nazione Residenza *                                                                        |                          | Indirizzo di Resid                                | lenza *                                 |                         |                  |                                 |                                               | Civico                                      | •                                                  |
| Italia                                                                                     | ~                        | Via Roma                                          |                                         |                         |                  |                                 |                                               | 1                                           |                                                    |
| Regione *                                                                                  |                          | Provincia *                                       |                                         | Comun                   | e *              |                                 |                                               | CAP                                         |                                                    |
| Veneto                                                                                     | $\sim$                   | v Vicenza                                         | $\sim$                                  | Vicen                   | za               |                                 | $\sim$                                        | 3610                                        | 0                                                  |
| Aggiungere indirizzo domicilio se<br>i Compi obtilizzitari                                 | diverso d                | alla residenza 🕄                                  |                                         |                         |                  |                                 |                                               |                                             |                                                    |
| Campi obbligatori                                                                          |                          |                                                   |                                         |                         |                  |                                 |                                               |                                             |                                                    |
| Cancella dati                                                                              |                          |                                                   |                                         |                         |                  |                                 |                                               |                                             | Continua >                                         |

#### 5. Fase 3 "Offerente"

Nella fase 3, denominata "OFFERENTE", occorre inserire i dati dell'offerente/i. Nel caso in cui il presentatore sia anche offerente è sufficiente spuntare "Stessi dati presentatore".

| Inserimento Offerta                                                                                                    |
|----------------------------------------------------------------------------------------------------|
| LOTTO PRESENTATORE OFFERENTE QUOTE - TITOLI OFFERTA RIEPILOCO                                                                                                    |
| LOTTO N° 165500 - BENI INCLUSI NEL LOTTO (1)                                                                                                    |
| Specificare le informazioni di tutti gli Offerenti, ovvero di tutte le "persone fisiche" oppure "persone giuridiche o altra impresa collettiva" o ancora<br>"altri enti collettivi diversi da impresa" che propongono l'offerta telematica per lo stesso Lotto. |
| <br>✔ Dati 1° Offerente                                                                                                    |
| + Aggiungi offerente                                                                                                    |
| Cancella dati tutti offerenti                                                                                                    |

Esempio di offerente persona fisica, diverso da presentatore

|                                                                                                  | PRESENTATORE                                                    | OFFERENTE<br>3                                       | QUOTE - TITOLI<br>PARTECIPAZIONE                       | OFFERT            | A                  |                |  |
|--------------------------------------------------------------------------------------------------|-----------------------------------------------------------------|------------------------------------------------------|--------------------------------------------------------|-------------------|--------------------|----------------|--|
|                                                                                                  |                                                                 |                                                      | U                                                      | 0                 |                    | <u> </u>       |  |
|                                                                                                  | LOT                                                             | TO N° 165500 - BE                                    | NI INCLUSI NEL LOTTO                                   | D (1)             |                    |                |  |
| Specificare le informa<br>altri enti collettivi div                                              | azioni di tutti gli Offerenti, c<br>versi da impresa" che propo | ovvero di tutte le "perso<br>ngono l'offerta telemat | ne fisiche" oppure "person<br>ica per lo stesso Lotto. | e giuridiche o al | tra impresa collet | tiva" o ancora |  |
| ▲ Dati 1° Offerent                                                                               | e                                                               |                                                      |                                                        |                   |                    |                |  |
| Tipo Soggetto *                                                                                  |                                                                 |                                                      |                                                        |                   |                    |                |  |
| <ul> <li>Persona Fisica</li> <li>Persona giuridica o</li> <li>Altri enti collettivi o</li> </ul> | altra impresa collettiva<br>liversi da impresa                  |                                                      |                                                        |                   |                    |                |  |
| Stessi dati Presenta<br>DATI ANAGRAFIC                                                           | atore                                                           |                                                      |                                                        |                   |                    |                |  |
| Nazione di nascita *                                                                             |                                                                 | Paese di cittadinanza 1                              | •                                                      | Paese di cittac   | inanza 2           |                |  |
| Italia                                                                                           | $\sim$                                                          | Italia                                               | $\sim$                                                 | Seleziona         |                    | $\sim$         |  |
| Nome *                                                                                           |                                                                 | Cognome *                                            |                                                        | Data di nascita   | •                  |                |  |
|                                                                                                  |                                                                 |                                                      |                                                        | cc 🗸              | мм 🗸               |                |  |
| Regione *                                                                                        |                                                                 | Provincia *                                          |                                                        | Città di nascita  |                    |                |  |
| Seleziona                                                                                        | $\sim$                                                          | Seleziona                                            | $\sim$                                                 | Seleziona         |                    | $\sim$         |  |
| Codice fiscale *                                                                                 |                                                                 |                                                      |                                                        |                   |                    |                |  |
| Inserire codice fiscale est<br>offerente risiede all'estere                                      | ero o altro identificativo se<br>o                              |                                                      |                                                        |                   |                    |                |  |
| P.IVA                                                                                            |                                                                 |                                                      |                                                        |                   |                    |                |  |
|                                                                                                  |                                                                 |                                                      |                                                        |                   |                    |                |  |

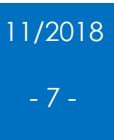

Esempio di offerente coincidente con il presentatore

| LOTTO                                                           | PRESENTATORE                    | OFFERENTE                 | QUOTE - TITOLI<br>PARTECIPAZIONE | OFFERTA                    | RIEPILOGO                |
|-----------------------------------------------------------------|---------------------------------|---------------------------|----------------------------------|----------------------------|--------------------------|
| 0                                                               | 2                               | 3                         | (4)                              | 5                          | 6                        |
|                                                                 | LOT                             | TO N° 165500 - BE         | NI INCLUSI NEL LOTT              | O (1)                      |                          |
|                                                                 |                                 |                           |                                  |                            |                          |
| Specificare le informa                                          | zioni di tutti gli Offerenti, d | ovvero di tutte le "perso | ne fisiche" oppure "persor       | e giuridiche o altra impre | esa collettiva" o ancora |
| "altri enti collettivi div                                      | ersi da impresa" che propo      | ongono l'offerta telemati | ica per lo stesso Lotto.         |                            |                          |
|                                                                 |                                 |                           |                                  |                            |                          |
| 🔺 Dati 1º Offerente                                             | e                               |                           |                                  |                            |                          |
|                                                                 |                                 |                           |                                  |                            |                          |
| Tipo Soggetto *                                                 |                                 |                           |                                  |                            |                          |
| <ul> <li>Persona Fisica</li> <li>Persona giuridica o</li> </ul> | altra impresa collettiva        |                           |                                  |                            |                          |
| <ul> <li>Altri enti collettivi d</li> </ul>                     | iversi da impresa               |                           |                                  |                            |                          |
| - Changi dati Daganta                                           |                                 |                           |                                  |                            |                          |
| Stessi dati Presenta                                            | tore                            |                           |                                  |                            |                          |
| DATI ANAGRAFIC                                                  | I                               |                           |                                  |                            |                          |
| Nazione di nascita *                                            |                                 | Paese di cittadinanza 1   |                                  | Paese di cittadinanza 2    |                          |
| Italia                                                          | $\sim$                          | Italia                    | $\sim$                           | Italia                     | $\sim$                   |
| Nome *                                                          |                                 | Cognome *                 |                                  | Data di nascita *          |                          |
| Mario                                                           |                                 | Rossi                     |                                  | 14 🗸 11                    | V 1986 V                 |
|                                                                 |                                 |                           |                                  |                            |                          |
| Regione *                                                       |                                 | Provincia *               |                                  | Città di nascita *         |                          |
| veneto                                                          | ~                               | vicenza                   | ~                                | Vicenza                    | ~                        |
| Codice fiscale *                                                |                                 |                           |                                  |                            |                          |
| RSSMRA86S14L840K                                                |                                 |                           |                                  |                            |                          |
| Inserire codice fiscale este<br>offerente risiede all'estero    | ro o altro identificativo se    |                           |                                  |                            |                          |
| and narede all estero                                           |                                 |                           |                                  |                            |                          |
|                                                                 |                                 |                           |                                  |                            |                          |
| P.IVA                                                           |                                 |                           |                                  |                            |                          |

Se necessario, è possibile inserire più offerenti, cliccando il pulsante "Aggiungi offerente".

|                                      |                        | E-Mail                 |   |          |   |          |
|--------------------------------------|------------------------|------------------------|---|----------|---|----------|
| mario.rossi@pecfallco.it             |                        | mario.rossi@fallco.it  |   |          |   |          |
| Numero di Cellulare                  |                        | Telefono Fisso         |   |          |   |          |
| 3331234567                           |                        |                        |   |          |   |          |
| INDIRIZZI                            |                        |                        |   |          |   |          |
| Nazione Residenza *                  |                        | Indirizzo di Residenza |   |          |   | Civico * |
| Italia                               | $\sim$                 | Via Roma               |   |          |   | 1        |
| Regione *                            |                        | Provincia *            |   | Comune * |   | CAP *    |
| Veneto                               | ~                      | Vicenza                | ~ | Vicenza  | ~ | 36100    |
| Aggiungere indirizzo domici          | lio se diverso dalla r | residenza 9            |   |          |   |          |
| * Campi obbligatori<br>Cancella dati |                        |                        |   |          |   |          |

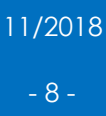

#### 6. Fase 4 "Quote-Titoli Partecipazioni"

Nella fase 4, denominata "QUOTE-TITOLI PARTECIPAZIONI", indicare per ciascun offerente la quota ed il diritto di proprietà per cui si effettua l'offerta.

È consigliato indicare, nella sezione "Documenti da includere in seguito nell'offerta", i documenti richiesti nell'avviso di vendita.

|                                      |                                           | OFFERENTE                | QUOTE - TITOLI<br>PARTECIPAZIONE   | OFFERTA            |          |
|--------------------------------------|-------------------------------------------|--------------------------|------------------------------------|--------------------|----------|
|                                      |                                           |                          |                                    | 0                  | 0        |
|                                      | LOTTC                                     | 0 N° 165500 - BE         | NI INCLUSI NEL LOTTO (1            | )                  |          |
| Specificare per ciascu               | un Offerente la Quota ed il Dir           | itto di proprietà per c  | ui si effettua l'offerta telematic | a.                 |          |
|                                      |                                           |                          |                                    |                    |          |
| <ul> <li>Dati di partecip</li> </ul> | pazione 1º Offerente                      |                          |                                    |                    |          |
|                                      |                                           |                          |                                    |                    |          |
| Nome                                 |                                           | Mario                    | Codice fiscale                     | RSSMRA86S14L8      | 340K     |
| Cognome                              |                                           | Rossi                    | P.IVA                              | -                  |          |
| Diritto *                            |                                           |                          | Quota di partecipazione *          |                    |          |
| Proprietà                            |                                           | ~                        | 100                                | / 100              |          |
| Selezionare il Diritto di pro        | prietà con cui l'Offerente acquista       |                          |                                    | 1                  |          |
| Titolo *                             |                                           |                          | Documenti da includere in se       | guito nell'offerta |          |
| A titolo Personale                   |                                           | ~                        | Nessuna selezione                  |                    |          |
| Selezionare il Titolo con cu         | ui il Presentatore partecipa all'asta per | r l'Offerente in oggetto |                                    |                    |          |
|                                      |                                           |                          |                                    |                    |          |
| Cancella dati                        |                                           |                          |                                    |                    |          |
| Cancena dati                         |                                           |                          |                                    |                    |          |
|                                      |                                           |                          |                                    |                    |          |
|                                      |                                           |                          |                                    |                    | <b>V</b> |
|                                      |                                           |                          |                                    |                    |          |

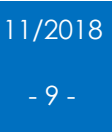

#### 7. Fase 5 "Offerta"

Nella fase 5, denominata "OFFERTA", inserire il prezzo offerto, gli estremi della cauzione versata, l'IBAN per la restituzione della somma pagata come "cauzione" (qualora non ci si aggiudicasse il bene, il Professionista provvederà a restituire la somma all'indirizzo IBAN indicato), nonché eventuali allegati richiesti dall'avviso di vendita.

È altresì possibile indicare il "termine di pagamento" entro cui ci si impegna a versare il saldo prezzo in caso di aggiudicazione.

| CUCTO N1 165500 - BENI INCLUSI NEL LOTTO ()  S prega di compilare i campi richiesti per inserire correttamente lo fleta. Si ricorda che deve essere stato già effettuato i Donifico della caucione. Tipologia Altro Prezzo base data S \$000000 Offerta Minima S \$000000 Offerta Minima S \$000000 DI O V I O V I O V  DI O V I O V  ESTERNI CAUZIONE  Prezzo Offerto  S \$00000 O V I O V I O V  ESTERNI CAUZIONE  Prezzo di scatore se venamento ton tonforo scata di cetto Importo Caucione S \$00000 O V I O V I O V  S I O V I O V  S I O V I O V  S I O V I O V  S I O V I O V  S I O V  S I O V I O V  S I O V  S                                                                                                    | LOTTO                                | PRESENTATORE                 | OFFERENTE                 | QUOTE - 1<br>PARTECIPA         | TITOLI OF                | FFERTA                   | RIEPILOGO |
|----------------------------------------------------------------------------------------------------|--------------------------------------|------------------------------|---------------------------|--------------------------------|--------------------------|--------------------------|-----------|
| Subset of the second server server statements to filter to Si ricords che deve essere state già effettuato i bonifico della caucione.   Tipologia   Altro   Prozzo bole d'asta   Cesso d'asta   Cesso                                                                                                    | 0                                    |                              | 3_                        |                                |                          | 6                        | -6        |
| LUTCO N* 155500 - BENI INCLUSI NEL LOTTO (I)   Si perça di compliare i campi richiesti per inverire correttamente la flarta. Si ricorda che dave essere stato già effettuato il bonifico della cauzione.   Tipologia Atro   Prozzo base data \$ 90000.00   Ritto minimo \$ 1000.00   DATI OFFERTA   Prozzo Diferto * Termine di pagamento   \$ 900100 Cauzione \$ 90000.00   \$ 900100 Cauzione \$ 90000.00   Prozzo Diferto * Termine di pagamento   \$ 900100 Cauzione \$ 90000.00   \$ 900100 Cauzione \$ 90000.00   * 800100 Cauzione \$ 90000.00   * 800100 Cauzione \$ 90000.00   * 800100 Cauzione \$ 90000.00   * 800100 Cauzione \$ 90000.00   * 800100 Cauzione \$ 90000.00   * 800100 Cauzione \$ 90000.00   * 800100 Cauzione \$ 90000.00   * 800100 Cauzione \$ 90000.00   * 800100 Cauzione \$ 80000.00   * 800100 Cauzione \$ 80000.00   * 800100 Cauzione \$ 80000.00   * 800100 Cauzione \$ 80000.00   * 800100 Cauzione \$ 80000.00   * 800100 Cauzione \$ 90000.00   * 800100 Cauzione \$ 90000.00   * 800100 Cauzione \$ 90000.00   * 800100 Cauzione \$ 90000.00   * 800100 Cauzione \$ 90000.00   * 8000000 \$ 90000.00   * 8000000 \$ 90000.00   * 8000000 \$ 90000.00   * 8000000 \$ 1800 * 2018   *                                                                                                    | -                                    | -                            | -                         | -                              |                          | -                        |           |
| Si prega di compilare i campi richiesti per inserire correttamente lofferta. Si ricorda che deve essere stato già effettuato il bonifico della caucione.<br>Tipologia<br>Prazzo bias data<br><ul> <li>4000000</li> </ul> <li>DATI OFERTA</li> Prazzo Offerto * <ul> <li>© esto documento</li> <li>© 9000000</li> <li>② ① ① ① ② 203 ○</li> </ul> ESTEEMI CAUZIONE Toro deposito Caucione <ul> <li>© esto documento</li> <li>© 9000000</li> </ul> ESTEEMI CAUZIONE Toro deposito Caucione <ul> <li>© esto documento</li> <li>© esto documento con tonifico e sur da centito</li> </ul> ESTEEMI CAUZIONE Toro deposito Caucione <ul> <li>© esto documento con tonifico e sur da centito</li> <li>© Federacione</li> <li>© esto documento ton tonifico e sur da centito</li> </ul> ENTERNI CAUZIONE Toro deposito Caucione  Tipo deposito Caucione  Tipo deposito Caucione  Tipo deposito Caucione  Informationaria Esto documento e survenamento ton tonifico e sur da centito Toro del Bonifico *  Ora del Bonifico *  Ora del Bonifico addi  Disposito *  Disposito *  Disposito *  Disposito *  Disposito *  Disposito *  Disposito *  Disposito *  Disposito *  Disposito *  Disposito *  Disposito *  <                                                                                                    |                                      | LOTTO                        | Nº 165500 - B             | ENI INCLUSI NEL LO             | отто (1)                 |                          |           |
| si perça di compliare i campi richiesti per inserire correttamente forferta. Si ricorda che deve essere stato già effettuato il bonifico della caucione. Tipologia Alto Prezzo base dasta  \$0,000,000 Cherta Minima \$0,000,000 Cherta Minima \$0,000,00                                                                                                    |                                      |                              |                           |                                |                          |                          |           |
| Tipologia Alto<br>Prezzo base dista<br>ESTEMI CAUZIONE<br>Prezzo Offerto * E 00.000.00<br>DATI OFFERTA<br>Prezzo Offerto * E 00.000.00<br>ESTEMI CAUZIONE<br>Typo deposito Cauzione<br>* Bonifico bancario<br>© Cata di credito<br>Predicasione<br>* Bonifico bancario<br>© Cata di credito<br>* Faciella scalo<br>BAN restituzione cauzione<br>* Banifico bancario<br>© Cata di credito<br>* BANi restituzione cauzione<br>* Banifico bancario<br>© Cata di credito<br>* BANi restituzione cauzione<br>* Banifico bancario<br>© Cata di credito<br>* BANi restituzione cauzione<br>* Banifico bancario<br>© Cata di credito<br>* Banifico bancario<br>* Cauzione<br>* Banifico bancario<br>© Cata di Banifico *<br>© Cata del Banifico *<br>* Estezione Tipo Documento<br>* Secondo V<br>Elecanti<br>* Secondo V<br>* Secondo V<br>*                                                                                                    | prega di compilare i campi i         | ichiesti per inserire corr   | ettamente l'offerta       | . Si ricorda che deve ess      | ere stato già effettuato | il bonifico della cauzio | ne.       |
| Tipologia Allos   Prezo base dialisia < 0.000.00                                                                                                    |                                      |                              |                           |                                |                          |                          |           |
| Prezzo base data                                                                                                    | pologia                              | Altro                        |                           |                                |                          |                          |           |
| Offerst AW   DATI OFFERTA     Prezzo Offerto * <ul> <li> <ul> <li> <li> <ul> <li> <ul> <l< td=""><td>ezzo base d'asta</td><td>€ 90.000,00</td><td></td><td></td><td></td><td></td><td></td></l<></ul></li></ul></li></li></ul></li></ul> | ezzo base d'asta                     | € 90.000,00                  |                           |                                |                          |                          |           |
| Raitzo minimo  COUNTRY LA CONTRACTOR ALLEGATOR OF CONTRACTOR ALLEGATOR OF CONTRACTOR ALLEGATOR ALLEGATOR ALL                                                                                                    | ferta Minima                         | € 90.000,00                  |                           |                                |                          |                          |           |
| DATI OFFERTA  Prezzo Offerto *  Prezzo Offerto *                                                                                                    | alzo minimo                          | € 1.000,00                   |                           |                                |                          |                          |           |
| DATI OFFERTA  Prezzo Offerto *  Estreeni CAUZIONE  ESTREMI CAUZIONE  Tipo deposito Cauzione  Bionifico bancario Catra di credito Cauzione  Tipo deposito Cauzione  Tipo deposi                                                                                                    |                                      |                              |                           |                                |                          |                          |           |
| Prezzo Offerio *                                                                                                    | ATI OFFERTA                          |                              |                           |                                |                          |                          |           |
| Private of the first of the second of the second of the secon                                                                                                    | 05.1                                 | -                            |                           |                                |                          |                          |           |
| ESTREMI CAUZIONE     Tipo deposito Cauzione   ** Bonifico bancario   • Carta di credito   • Fidelusione   • Altro     IBAN dei Beneficiario *   (* Sociolo of *   • Bonifico *   • Carta di credito     • Tripo deposito Cauzione   • Pidelusione   • Altro      BAN retructive extructive extructive extructive con bonifico o carta di credito   • Retructive extructive extructive extructive extructive con bonifico o carta di credito   Importo Cauzione *   • BAN dei guale file dei Bonifico *   • On •   • Bodisstrazione   • On •   • Bodisstrazione   • On •   • Bodisstrazione   • Carta di Bonifico *   • On •   • Bodisstrazione bancaria   ILECATI    po Documento **    • Allegato per **   Steleziona Tipo Documento matrikua totte    • Senzi file    • Senzi file    • Allegato per **   Steleziona Tipo Documento antalegato Per    • Senzi file    • Cancita addito e dimensione matrikua totte   • Senzi file    • Cancita additi                                                                                                    | ezzo Offerto                         | IE                           | ermine di pagamen         | to                             |                          |                          |           |
| ESTREMI CAUZIONE  Tipo deposito Cauzione  Se onifoto bancario Carta di credito Cauzione cauzione  Teodetilizzazooo  BAN restituzione cauzione  Teodetilizzazooo  BAN restituzione cauzione se versamento on bonifico o carta di credito  BAN restituzione cauzione  Teodetilizzazooo  BAN del Beneficiario *  Seloziona (Selozione versamento on bonifico o carta di credito  BAN del Beneficiario *  Selozione *  Selozione *  Selozione *  Selozione *  Selozione *  Selozione *  Selozione *  Selozione *  Selozione *  Selozione *  Selozione *  Selozione *  Selozione Allegato Per Selozione Allegato Per Selozione Tipo Documento  Tipo Documento  Tipo  Tipo Documento                                                                                                    |                                      | € 90.000,00                  | 20 🗸 01                   | 2019                           | <i>•</i>                 |                          |           |
| ESTREMI CAUZIONE  Tipo deposito Cauzione  * Bonifico bancario O carta di credito Definicio bancario Definicio bancario Definicio definicio definic                                                                                                    |                                      |                              |                           |                                |                          |                          |           |
| ESTREMI CAUZIONE  Tipo deposite Cauzione  Bonifico bancario Catad i credito Cauzione Cauzione                                                                                                    |                                      |                              |                           |                                |                          |                          |           |
| Tipo deposito Cauzione<br>* Bonifico bancario<br>• Carta di credito<br>• Fidelussione<br>• Altro<br>IBAN restituzione cauzione<br>resolutivitarione cauzione su eventualmente la cauzione su eventumente con bonifico o carta di credito<br>IBAN dal quale restituzine eventualmente la cauzione su eventumente con bonifico o carta di credito<br>IBAN dal quale restituzine eventualmente la cauzione su eventumente con bonifico o carta di credito<br>IBAN dal quale restituzine eventualmente la cauzione su eventumente con bonifico o carta di credito<br>IBAN dal quale a di effettuato il bonifico della cauzione<br>Numero CRO *<br>Bedos5478218954<br>Codice riferimento operazione bancaria<br>LLECATI<br>po Documento *<br>Seleziona Allegato per **<br>Seleziona Tipo Documento<br>IBAN dal Begato Per<br>Seleziona Allegato Per<br>Seleziona Allegato Per<br>selezione fini<br>allegato per<br>resti Ana<br>segui 2 Ma<br>cocumento Malegato Per<br>Dimensione Elimina<br>opia bonifico.pdf<br>ALTRO RISSMRABESILLBOK Z1,145 KB<br>Campi dobligatori<br>Campi dobligatori<br>Campi dobligatori<br>Campi dobligatori<br>Campi dobligatori<br>Cancella dati<br>Via al Repellogo 2                                                                                                    | TREMI CAUZIONE                       |                              |                           |                                |                          |                          |           |
| Tipo deposito Cauzione<br>• Carta di credito<br>• Fideiussione<br>• Altro<br>IBAN estituzione cauzione<br>ITGOBONI12220000<br>IBAN ad quale set estutuienente la cauzione so versamento con tonolico o carta di credito<br>ITGOBONI12220000<br>ITGOBONI12220000<br>ITGOBONI12220000<br>ITGOBONI12220000<br>ITGOBONI12220000<br>ITGOBONI12220000<br>ITGOBONI12220000<br>ITGOBONI12220000<br>ITGOBONI12220000<br>ITGOBONI12220000<br>ITGOBONI12220000<br>ITGOBONI12220000<br>ITGOBONI12220000<br>ITGOBONI1220000<br>ITGOBONI120000<br>ITGOBONI120000<br>ITGOBONI12000<br>ITGOBONI12000<br>ITGOBONI12000<br>I                                                                                                    |                                      |                              |                           |                                |                          |                          |           |
| ● Bonifico bancario ● Anitro ■ Bonifico bancario ● Fidelussione ■ Altro IBAN acti al credito ■ Altro IBAN acti al credito IBAN acti quele resthuire eventualmente la cauctore se versamento con bonifico o carta di credito Importo Cauzione * IBAN acti quele resthuire eventualmente la cauctore se versamento con bonifico o carta di credito Importo Cauzione * IBAN acti quele resthuire eventualmente la cauctore se versamento con bonifico o carta di credito Importo Cauzione * IBAN acti quele resthuire eventualmente la cauctore se versamento con bonifico o carta di credito Importo Cauzione * IBAN acti quele resthuire to controllito o carta di credito Importo Cauzione * Introl Cauzione * Introl Cauzione * Internol * Introl Cauzione * Introl Cauzione * Internol * Internol                                                                                                    | po deposito Cauzione                 |                              |                           |                                |                          |                          |           |
| Canta di credito     Canta di credito      Canta di credito      Canta di credito      Ca                                                                                                    | Bonifico bancario                    |                              |                           |                                |                          |                          |           |
| Pidelussione     Altro     IBAN restluzione cauzione     Iff00001112220000     IBAN ad quale restluie eventuamente la cauzione se versamento con bonifico carta di credito     Importo Cauzione *                                                                                                    | Carta di credito                     |                              |                           |                                |                          |                          |           |
| A ktro     IBAN restituzione cauzione     Tricoon112220000     BAN ual quale restituire eventualmente la caudone se versamento con bonifico o carta di credito     Trisno572818091557014191     Trisno572818091557014191     Top Ocumento *     Allegato per **     Seleziona Tipo Documento     Segil file     Alega file     tegato     Tipo Documento     Tipo Documento     Tipo Documento     Tipo Documento     Allegato Per     Dimensione     Elimina     opia bonifico.pf     ALTRO     R55MRA86514L840X     21,145 KB     Compiobbligator     Cancela dati     Vai al Riepitop >                                                                                                    | Fideiussione                         |                              |                           |                                |                          |                          |           |
| BAN restituzione cauzione<br>If de801112220000<br>IBAN sud quale restituire eventualmente la cauzione se versamento con bonifico o carta di credito<br>Importo Cauzione * IBAN del Beneficiario *<br>© 9.000,00 ITSIRO572811809113570144191<br>IBAN au quale ai è effettuato il bonifico della cauzione<br>Numero CRO * Data del Bonifico * Ora del Bonifico *<br>© 00 © 00 ©<br>Codice riferimento operazione bancaria<br>LLECATI<br>po Documento ** Allegato per **<br>Seleziona Allegato Per Visualizza documenti da includere<br>Ilegato<br>mrati ammesal pof e p7ne dimensione massima totale<br>segui file Altro RISMRABES14L840K 21,145 KB                                                                                                    | Altro                                |                              |                           |                                |                          |                          |           |
| ITEOBODITI2220000   IBAN sul quale restituire eventualmente la cauzione se versamento con bonifico o cata di credito   Importo Cauzione *   Importo Cauzione *   Importo Cauzione *   Intico *   Intico *                                                                                                    | AN restituzione cauzione             |                              |                           |                                |                          |                          |           |
| IRAN sul quale restituire eventualmente la caudone se versammento con borifico o carta di credito<br>Importo Cauzione * IBAN del Beneficiario *<br>© 9.00000 IPAN sul quale si è effettuato il borifico della caudone<br>Numero CRO * Ora del Bonifico *<br>© 00 °<br>© 00 °<br>© 00 °<br>Codice riferimento operazione bancaria<br>LLECATI<br>Po Documento ** Allegato per **<br>Seleziona Allegato Per *<br>Seleziona Tipo Documento<br>Isegni filo Allega filo Allega filo<br>mradi ammessi pdf e p?ne elimensione massima totale<br>egato S<br>Documento Tipo Documento Tipo Documento Allegato Per Dimensione Elimina<br>opia bonifico.pdf ALTRO RSMRAB6514L840K 21,145 KB<br>Campi obbligatori<br>* Campi obbligatori<br>* Cancella dati Val Allegato                                                                                                    | T608011112220000                     |                              |                           |                                |                          |                          |           |
| Importo Cauzione * IBAN del Beneficiario *<br>( 9.000,00<br>ITSIR057281180911557014191<br>IBAN del Beneficiario *<br>( TSIR057281180911557014191<br>IBAN sul quale si è effettuato il bonifico della cauzione<br>Numero CRO *<br>680654782136954<br>Codice riferimento operazione bancaria<br>LLECATI<br>po Documento **<br>Seleziona Allegato per **<br>Seleziona Allegato Per<br>Itagato<br>Scegit file<br>Allegato Per<br>Tipo Documento<br>Tipo Documento<br>Tipo Tipo Tipo Ti                                                                                                    | N sul quale restituire eventualmar   | te la cauzione se versamento | con bonifico o carta di   | credito                        |                          |                          |           |
| Importo Cauzione * IBAN del Beneficiario *                                                                                                    | ar sur quite resoluti e eventuarrier | te la catalone se versamento | con bonneo o carta di     | creato                         |                          |                          |           |
| ITSIR0572811809113570144191   IBAN sul quale si è effettuato il bonifico della cauzione   Numero CRO *   680654782136954   30 V   00 V   Codice ifferimento operazione bancaria                                                                                                    | porto Cauzione *                     | IB                           | AN del Beneficiario       | *                              |                          |                          |           |
| IBAN sud quale si è effettuato il bonifico della caudone   Numero CRO * Data del Bonifico * Ora del Bonifico *   680654782136954 30 V 10 V 2018 V 10 V   Codice riferimento operazione bancaria   LLEGATI   LLEGATI   Po Documento **   Allegato per **   Seleziona Tipo Documento   Seleziona Tipo Documento   Seleziona Allegato Per   Visualizza documenti da includere   Ilegato   Immati ammessi, pdf e, p7m e dimensione massima totale   equit 25 MB   Documento   Tipo Documento   Allegato Per   Dimensione   Elimina   opia bonifico, pdf   ALTRO   RSSMRA86S14L840K   21,145 KB   Campi obbligatori * Campi obbligatori is e si desidera inserire un allegato   Vai al Riepilogo 2                                                                                                    |                                      | € 9.000,00                   | IT51R05728118091135       | 70144191                       |                          |                          |           |
| Numero CRO* Data del Bonifico* Ora del Bonifico*   68065/782156954 30 v 10 v 2018 v 10 v 00 v   Codice riferimento operazione bancaria                                                                                                    |                                      | IB/                          | AN sul quale si è effettu | ato il bonifico della cauzione |                          |                          |           |
| 680654782156954 30 10 2018 10 00   Codice riferimento operazione bancaria   LLECATI   po Documento ** Allegato per **   Seleziona Tipo Documento Seleziona Allegato Per Visualizza documenti da includere   Ilegato   Irradi ammessi. pdf e. p7m e dimensione massima totale   legato 25 M8   Documento   Tipo Documento Allegato Per   Dimensione   Elimina   opia bonifico.pdf ALTRO   RSSMRA86514L840K 21,145 KB   Campi obbligatori * Campi obbligatori * Cancella dati   Vai al Repilogo 2                                                                                                    | imero CRO *                          | Da                           | ata del Bonifico *        |                                | Ora del Bonifico         |                          |           |
| Codice ifferimento operazione bancaria                                                                                                    | 80654782136954                       |                              | 30 24 10                  | 2018                           | 10 24                    | 00                       |           |
| LLECATI  po Documento ** Allegato per ** Seleziona Tipo Documento Seleziona Allegato Per Visualizza documenti da includere  legato  scegli file Scegli file Scegli                                                                                                    | dia dia 102150554                    | Ľ                            |                           | 2010                           |                          | •••                      |           |
| LLECATI  po Documento ** Allegato per ** Seleziona Tipo Documento Seleziona Allegato Per Ilegato Ilegato International and the selection of the selection of th                                                                                                    | dice riferimento operazione banca    | Ia                           |                           |                                |                          |                          |           |
| LLEGATI  po Documento ** Allegato per ** Seleziona Tipo Documento Seleziona Allegato Per Ilegato Ilegato Immali ammessi.pdf e. p7m e dimensione massima totale legati 25 MB Documento Tipo Documento Allegato Per Dimensione Elimina opia bonifico.pdf ALTRO RSSMRA86S14L840K 21,145 KB Campi obbligatori Campi obbligatori Cancella dati Vai al Repilogo 3                                                                                                    |                                      |                              |                           |                                |                          |                          |           |
| LLECATI  po Documento ** Allegato per ** Seleziona Tipo Documento Seleziona Allegato Per Iegato Iegato Iega                                                                                                    |                                      |                              |                           |                                |                          |                          |           |
| Indietro Allegato per **     Seleziona Tipo Documento   Seleziona Allegato Per Visualizza documenti da includere   Ilegato   Indie Allegato Per Dimensione Elimina opia bonifico.pdf ALTRO RSSMRA86S14L840K 21,145 KB Campi obbligatori * Cancella dati Visualizza documenti da includere Visualizza documenti da includere Visualizza documenti da includere Visualizza documenti da includere Elimina Ocumento Allegato Per Dimensione Elimina Ocumento ALTRO RSSMRA86S14L840K 21,145 KB Cancella dati Visualizza documenti da includere Visualizza documenti da includere Visualizza documenti da includere Visualizza documenti da includere Visualizza documenti da includere Visualizza documenti da includere Visualizza documenti da includere Visualizza documenti da includere Seguinta da includere Visualizza documenti da includere Visualizza documenti da incl                                                                                                    | EC ATI                               |                              |                           |                                |                          |                          |           |
| po Documento ** Allegato per **   Seleziona Tipo Documento Seleziona Allegato Per   Ilegato                                                                                                    | EGATI                                |                              |                           |                                |                          |                          |           |
| ipo Documento ** Allegato per **   Seleziona Tipo Documento Seleziona Allegato Per   ilegato    Itegato Instant ammesal.pdf e.p7m e dimensione massima totale legati 25 MB Documento Tipo Documento Allegato Per Dimensione Elimina opia bonlfico.pdf ALTRO RSSMRA86S14L840K 21,145 KB Campi obbligatori Campi obbligatori Cancella dati     Visualizza documenti da includere Uisualizza documenti da includere Uisualizza documenti da includere Visualizza documenti da includere Visualizza doc                                                                                                    |                                      |                              |                           |                                |                          |                          |           |
| Seleziona Tipo Documento     Seleziona Allegato Per     Ilegato     Image: and annessi-pdf e.p7m e dimensione massima totale     Image: annessi-pdf e.p7m e dimensione massima totale     Image: annessi-pdf e.p7m e dimensione massima totale     Image: annessi-pdf e.p7m e dimensione massima totale     Image: annessi-pdf e.p7m e dimensione massima totale     Image: annessi-pdf e.p7m e dimensione massima totale     Image: annessi-pdf e.p7m e dimensione massima totale     Image: annessi-pdf e.p7m e dimensione massima totale     Image: annessi-pdf e.p7m e dimensione massima totale     Image: annessi-pdf e.p7m e dimensione massima totale     Image: annessi-pdf e.p7m e dimensione massima totale     Image: annessi-pdf e.p7m e dimensione massima totale     Image: annessi-pdf e.p7m e dimensione massima totale     Image: annessi-pdf e.p7m e dimensione massima totale     Image: annessi-pdf e.p7m e dimensione dimensione     Image: annessi-pdf e.p7m e.d1mensione     Image: annessi-pdf e.p7m e.d1mensione     Image: annessi-pdf e.p7m e.d1mensione     Image: annessi-pdf e.p7m e.d1mensione     Image: annessi-pdf e.p7m e.d1mensione     Image: annessi-pdf e.p7m e.d1mensione     Image: annessi-pdf e.p7m e.d1mensione     Image: annessi-pdf e.p7m e.d1mensione     Image: annessi-pdf e.p7m e.d1mensione     Image                                                                                                    | Documento **                         | Allegato                     | oper **                   |                                | Visualizza documenti     | i da includere           |           |
| Illegato       Scegii file       Allega file         urmati ammessi.pdf e.p?m e dimensione massima totale       Image: Commensione massima totale       Image: Commensione massima totale         legati 25 MB       Tipo Documento       Allegato Per       Dimensione       Elimina         opia bonifico.pdf       ALTRO       RSSMRA86S14L840K       21,145 KB       Image: Compi obbligatori         * Campi obbligatori       * campi obbligatori se si desidera inserire un allegato       Image: Commensione commensione       Vai al Riepilogo 1         * Cancella dati       Cancella dati       Image: Commensione commensione       Vai al Riepilogo 1                                                                                                    | eziona Tipo Documento                | ✓ Selezi                     | iona Allegato Per         | $\sim$                         | a document               |                          |           |
| Scegii file       Allega file         small anmessi.pdf e.p?m e dimensione massima totale       small anmessi.pdf e.p?m e dimensione massima totale         legati 25 MB        Dimensione       Elimina         cocumento       Tipo Documento       Allegato Per       Dimensione       Elimina         opia bonifico.pdf       ALTRO       RSSMRA86S14L840K       21,145 KB <t< td=""><td>ato</td><td></td><td></td><td></td><td></td><td></td><td></td></t<>                                                                                                    | ato                                  |                              |                           |                                |                          |                          |           |
| Indietro Cancella dati                                                                                                    |                                      | Scegli                       | file <u>Allega file</u>   |                                |                          |                          |           |
| legati 25 MB<br>Documento Tipo Documento Allegato Per Dimensione Elimina<br>opia bonifico.pdf ALTRO RSSMRA86S14L840K 21,145 KB =<br>Campi obbligatori<br>* Campi obbligatori<br>* Campi obbligatori se si desidera inserire un allegato<br>K Indietro Cancella dati Vai al Riepilogo >                                                                                                    | ti ammessi odf e p7m e dimension     | e massima totalo             |                           |                                |                          |                          |           |
| Documento     Tipo Documento     Allegato Per     Dimensione     Elimina       opia bonifico.pdf     ALTRO     RSSMRA86514L840K     21,145 KB <ul> <li>Campi obbligatori</li> <li>Campi obbligatori se si desidera inserire un allegato</li> <li>Cancella dati</li> <li>Cancella dati</li> </ul> Vai al Riepilogo >                                                                                                    | ti 25 MB                             | e massime totale             |                           |                                |                          |                          |           |
| Campi obbligatori     Campi obbligatori     Cancella dati     Cancella dati                                                                                                    | umento                               | Time                         | Documento                 | Allegato Por                   | Dimensiona               | Elimina                  |           |
| opia bonifico.pdf ALTRO R55MRA86514L840K 21,145 KB 着 Campi obbligatori * Campi obbligatori se si desidera inserire un allegato Campi obbligatori Cancella dati Vai al Riepilogo >                                                                                                    | umento                               | Тіро                         | Documento                 | Allegato Per                   | umensione                | Elimina                  |           |
| Campi obbligatori<br>* Campi obbligatori se si desidera inserire un allegato<br>K Indietro Cancella dati Vai al Riepilogo >                                                                                                    | a bonifico.pdf                       | ALTR                         | 0                         | RSSMRA86S14L840K               | 21,145 KB                |                          |           |
| Campi obbligatori * Campi obbligatori se si desidera inserire un allegato  C Indietro Cancella dati Vai al Riepilogo >                                                                                                    |                                      |                              |                           |                                |                          |                          |           |
| Campi obbilgatori se si desidera inserire un allegato     Vai al Riepilogo >                                                                                                    | mpi obbligatori                      |                              |                           |                                |                          |                          |           |
| < Indietro Cancella dati Vai al Riepilogo >                                                                                                    | ampi obbligatori se si deside        | a inserire un allegato       |                           |                                |                          | ↓                        |           |
| < Indietro Cancella dati Vai al Riepilogo >                                                                                                    |                                      |                              |                           |                                |                          | •                        |           |
|                                                                                                    | dietro Cancella dati                 |                              |                           |                                |                          | Vai al Riepilogo 2       |           |
|                                                                                                    |                                      |                              |                           |                                |                          |                          |           |

### 8. Fase 6 "Riepilogo"

Nella fase 6, denominata "RIEPILOGO", è possibile ricontrollare i dati inseriti ed eventualmente modificarli.

| LOTTO                                                                                                    | PRESENTATORE                                                                                              | OFFERENTE                                                                       | QUOTE - TITOLI<br>PARTECIPAZIONE                                                              | OFFERTA                                                                                | RIEPILOGO                             |
|----------------------------------------------------------------------------------------------------|----------------------------------------------------------------------------------------------------|---------------------------------------------------------------------------------|-----------------------------------------------------------------------------------------------|----------------------------------------------------------------------------------------|---------------------------------------|
| 0                                                                                                    | 2                                                                                                    | 3                                                                               |                                                                                               |                                                                                        | 6                                     |
|                                                                                                    | LOT                                                                                                    | TO N° 165500 - BE                                                               | ENI INCLUSI NEL LOTTO                                                                         | (1)                                                                                    |                                       |
|                                                                                                    |                                                                                                    |                                                                                 |                                                                                               |                                                                                        |                                       |
| Rivedere le informazioni in<br>firma digitale sull'offerta co<br>certificata richiesta dal sog<br>richiedente, a norma dell'a | nmesse e di inviarle al si<br>ompilata qualora il prese<br>ggetto che intende prese<br>rt.13 DM 32/2015). | stema mediante confer<br>intatore non si avvalga<br>intare l'offerta, le cui cr | ma senza sottoscrizione dig<br>di PEC per la vendita telema<br>edenziali di accesso sono rili | itale, è consentito anche<br>tica (casella di posta ele<br>ssciate, previa identifica: | di apporre<br>ttronica 🛱<br>zione de! |
| 🔺 Dati Lotto                                                                                                    |                                                                                                    |                                                                                 |                                                                                               |                                                                                        |                                       |
| DETTAGLIO VENI                                                                                                    | DITA                                                                                                    |                                                                                 |                                                                                               |                                                                                        |                                       |
| Tipologia                                                                                                    | Competi                                                                                                   | tiva                                                                            |                                                                                               |                                                                                        |                                       |
| Data di vendita                                                                                                    | 20/12/20                                                                                                  | 18 12:00                                                                        |                                                                                               |                                                                                        |                                       |
| Pubblicato online il                                                                                                    | 30/10/20                                                                                                  | 018                                                                             |                                                                                               |                                                                                        |                                       |
| Prezzo base d'asta                                                                                                    | € 90.000                                                                                                  | 0,00                                                                            |                                                                                               |                                                                                        |                                       |
| Offerta minima                                                                                                    | € 90.000                                                                                                  | 0,00                                                                            |                                                                                               |                                                                                        |                                       |
| Rialzo minimo                                                                                                    | € 1.000,0                                                                                                 | 00                                                                              |                                                                                               |                                                                                        |                                       |
| DETTAGLIO PROC                                                                                                    | CEDURA                                                                                                    |                                                                                 |                                                                                               |                                                                                        |                                       |
| Tipo Procedura                                                                                                    | ESECUZI                                                                                                   | ONE IMMOBILIARE PO                                                              | ST LEGGE 80                                                                                   |                                                                                        |                                       |
| N° Procedura                                                                                                    | 28/2014                                                                                                   |                                                                                 |                                                                                               |                                                                                        |                                       |
| Ufficio Giudiziario                                                                                                    | ESTERO                                                                                                    |                                                                                 |                                                                                               |                                                                                        |                                       |
| Lotto nr.                                                                                                    | LOTTO U                                                                                                   | NICO                                                                            |                                                                                               |                                                                                        |                                       |
| Pubblicato online il                                                                                                    | 30/10/20                                                                                                  | 018                                                                             |                                                                                               |                                                                                        |                                       |
| Custode                                                                                                    | Andrea 0                                                                                                  | arli                                                                            |                                                                                               |                                                                                        |                                       |
|                                                                                                    |                                                                                                    |                                                                                 |                                                                                               |                                                                                        |                                       |

### 9. Firma digitale offerta

In caso non si utilizzi una PEC – ID (apposita PEC dedicata alle vendite), occorre firmare digitalmente l'offerta, è quindi necessario essere in possesso di firma digitale (sia essa smart card o usb); in mancanza della firma digitale, l'offerta sarà considerata invalida.

| ✓ Beni inclusi nel lotto (1)                                                                                                    |                                                                                                    |
|----------------------------------------------------------------------------------------------------|----------------------------------------------------------------------------------------------------|
| ✓ Dati Presentatore                                                                                                    |                                                                                                    |
| ✓ Dati Offerenti (1)                                                                                                    |                                                                                                    |
| ✓ Dati di partecipazione Offerenti (1)                                                                                                    |                                                                                                    |
| ✔ Offerta                                                                                                    |                                                                                                    |
| Attenzione<br>Alla conferma dei dati verrà inviata un'email all'indirizzo mario.rossi@fallco.it, verificare se<br>modificarlo nel passo "2. Presentatore".<br>Firmare digitalmente l'offerta qualora non venga utilizzata per la trasmissione una PEC pe<br>DM 32/2015.                                                                                                    | e è corretto prima di procedere, altrimenti tornare a<br>er la vendita telematica autorizzzata dal gestore ai sensi del                                                   |
| Il Presentatore sotto la propria personale responsabilità e consapevole che in caso di m<br>codice penale e dalle leggi speciali in materia, ai sensi degli artt. 19, 46 e 47 del d.p.r. 44<br>dall'art. 76 e delle conseguenze previste dall'art. 75 del medesimo d.p.r. per le ipotesi d<br>DICHIARA, ai fini della presentazione dell'offerta telematica, che gli Offerenti: | rendaci dichiarazioni incorrerà nelle pene stabilite dal<br>5/2000: consapevole delle sanzioni penali previste<br>i falsità in atti e dichiarazioni mendaci ivi indicate, |
| non sono i debitori esecutati, in caso di procedure esecutive relative a vendite immo                                                                                                    | biliari                                                                                                    |
| non sono falliti, in caso di procedure fallimentari                                                                                                    |                                                                                                    |
| <ul> <li>non agiscono in nome degli eredi puri e semplici dei debitore e che egli stesso;</li> <li>ha provveduto ad allegare i documenti ove richiesti e previsti dalla normativa (visura procura, copia fideiussione)</li> </ul>                                                                                                    | o certificato camerale, verbale assemblea dei soci,                                                                                                    |
|                                                                                                    |                                                                                                    |
| < Indietro                                                                                                    | ±Firma Offerta Conferma Offerta e Procedi                                                                                                    |

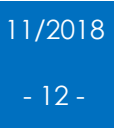

È consigliato procedere con la scelta dell'opzione "scarica e firma fuori linea", seguendo le seguenti fasi

1. Scaricare e salvare nel proprio pc il file "offertaintegrale.xml";

2. Firmare, mediante il proprio apparato di firma digitale, il file salvato (la firma finale avrà estensione ".p7m");

3. Ricaricare nel modulo di offerta ministeriale il file appena firmato digitalmente, cliccando il bottone "scegli file" e successivamente "allega file".

| F<br>Dati Offe                         | Firma Offerta                                                       | ×               |                          |
|----------------------------------------|---------------------------------------------------------------------|-----------------|--------------------------|
|                                        | Modalità di Firma *                                                 |                 |                          |
| Dati di p                              | Scarica e firma fuori linea                                         |                 |                          |
| Offente                                | ISTRUZIONI PER LA FIRMA                                             |                 |                          |
| Offerta                                | 1 Scarica il documento offertaintegrale.xml                         |                 |                          |
| Attenzione<br>Alla confei              | 2 Firmare digitalmente il documento con il tuo dispositivo          | in              | are a                    |
| Firmare di<br>DM 32/201                | 3 Ricarica nel sistema il documento firmato Scegli file Allega file | ai              | sensi de                 |
|                                        | Formati permessi: .p7m                                              |                 |                          |
| esentatoi<br>ice penale<br>art. 76 e e | Annulla                                                             | bil<br>ev<br>ca | ite dal<br>riste<br>ite, |

| Dati Offe                            | Firma Offerta                                                                                  |                                |
|--------------------------------------|------------------------------------------------------------------------------------------------|--------------------------------|
|                                      | Modalità di Firma *                                                                            |                                |
| Dati di p                            | Scarica e firma fuori linea 🗸 🗸                                                                |                                |
| Offerta                              | ISTRUZIONI PER LA FIRMA                                                                        |                                |
|                                      | 1 Scarica il documento offertaintegrale.xml                                                    |                                |
| Attenzione<br>Alla confei            | 2 Firmare digitalmente il documento con il tuo dispositivo                                     | ornare a                       |
| modificarl                           | 3 Ricarica nel sistema il documento firmato                                                    |                                |
| Firmare di<br>DM 32/20               | OffertaIntegrale.xml.p7m     Scegli file     Allega file       Formati permessi: .p7m     .p7m | ai sensi d                     |
| esentato<br>ice penale<br>'art. 76 e | Annulla                                                                                        | bilite dal<br>reviste<br>cate, |
| HIARA, ai l                          | fini della presentazione dell'offerta telematica, che gli Offerenti:                           |                                |
| on sono fa                           | alliti, in caso di procedure fallimentari                                                      |                                |

#### **COME COMPILARE UN'OFFERTA CON IL MODULO MINISTERIALE** FallcoAste di Zucchetti Software Giuridico srl

11/2018 - 13 - Completate le operazioni di firma, si può procedere con la conferma dell'offerta cliccando il bottone verde "conferma offerta e procedi"

| ✤ Dati di partecipazione Offerenti (1)                                                                                                    |                                                                                                    |
|----------------------------------------------------------------------------------------------------|----------------------------------------------------------------------------------------------------|
| ✔ Offerta                                                                                                    |                                                                                                    |
| Attenzione<br>Alla conferma dei dati verrà inviata un'email all'indirizzo ileni<br>modificarlo nel passo "2. Presentatore".                                                                                                    | ia.cherobin@fallco.it, verificare se è corretto prima di procedere, altrimenti tornare a                                                                                                    |
| Firmare digitalmente l'offerta qualora non venga utilizzata po<br>DM 32/2015.                                                                                                    | er la trasmissione una PEC per la vendita telematica autorizzzata dal gestore al sensi de                                                                                                    |
| Il Presentatore sotto la propria personale responsabilità e co<br>codice penale e dalle leggi speciali in materia, ai sensi degli<br>dall'art. 76 e delle conseguenze previste dall'art. 75 del med                                                                                                    | onsapevole che in caso di mendaci dichiarazioni incorrerà nelle pene stabilite dal<br>artt. 19, 46 e 47 del d.p.r. 445/2000; consapevole delle sanzioni penali previste<br>esimo d.p.r. per le ipotesi di falsità in atti e dichiarazioni mendaci ivi indicate, |
| DICHIARA, ai fini della presentazione dell'offerta telematica.                                                                                                    | , che gli Offerenti:                                                                                                    |
| DICHIARA, ai fini della presentazione dell'offerta telematica.                                                                                                    | , che gli Offerenti:<br>ive relative a vendite immobiliari                                                                                                    |
| DICHIARA, ai fini della presentazione dell'offerta telematica.<br>Implicatione dell'offerta telematica<br>Implicatione della presentazione dell'offerta telematica<br>Implicatione della presentazione della presentazione della presentazione della | , che gli Offerenti:<br>ive relative a vendite immobiliari                                                                                                    |
| DICHIARA, ai fini della presentazione dell'offerta telematica<br>Image: Image: Im                                     | , che gli Offerenti:<br>ive relative a vendite immobiliari<br>tore e che egli stesso:                                                                                                    |
| <ul> <li>DICHIARA, ai fini della presentazione dell'offerta telematica</li> <li>non sono i debitori esecutati, in caso di procedure esecuti</li> <li>non sono falliti, in caso di procedure fallimentari</li> <li>non agiscono in nome degli eredi puri e semplici del debit</li> <li>ha provveduto ad allegare i documenti ove richiesti e prev<br/>procura, copia fideiussione)</li> </ul>                                                                                                    | , <b>che gli Offerenti:</b><br>ive relative a vendite immobiliari<br>tore e che egli stesso:<br><i>r</i> isti dalla normativa (visura o certificato camerale, verbale assemblea dei soci,                                                                       |
| <ul> <li>DICHIARA, ai fini della presentazione dell'offerta telematica</li> <li>☑ non sono i debitori esecutati, in caso di procedure esecuti</li> <li>☑ non sono falliti, in caso di procedure fallimentari</li> <li>☑ non agiscono in nome degli eredi puri e semplici del debit</li> <li>☑ ha provveduto ad allegare i documenti ove richiesti e prev procura, copia fideiussione)</li> </ul>                                                                                                    | , che gli Offerenti:<br>ive relative a vendite immobiliari<br>tore e che egli stesso:<br><i>r</i> isti dalla normativa (visura o certificato camerale, verbale assemblea dei soci,                                                                              |
| <ul> <li>DICHIARA, ai fini della presentazione dell'offerta telematica</li> <li>              in on sono i debitori esecutati, in caso di procedure esecuti          </li> <li>             non sono falliti, in caso di procedure fallimentari         </li> <li>             non agiscono in nome degli eredi puri e semplici del debit               ha provveduto ad allegare i documenti ove richiesti e prev             procura, copia fideiussione)      </li> <li>             FIRMA INSERITA CORRETTAMENTE         </li> </ul>                                                                                                    | , che gli Offerenti:<br>ive relative a vendite immobiliari<br>tore e che egli stesso:<br><i>v</i> isti dalla normativa (visura o certificato camerale, verbale assemblea dei soci,                                                                              |
| <ul> <li>DICHIARA, ai fini della presentazione dell'offerta telematica</li> <li></li></ul>                                                                                                    | , che gli Offerenti:<br>ive relative a vendite immobiliari<br>tore e che egli stesso:<br>/isti dalla normativa (visura o certificato camerale, verbale assemblea dei soci,                                                                                      |

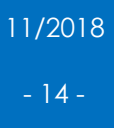

#### 10. Indicazione pagamento bollo digitale

A questo punto il sistema ministeriale, dà la conferma del corretto inserimento dell'offerta e chiede di indicare la modalità di pagamento del bollo digitale (marca da bollo digitale di euro 16).

È consigliato procedere con la "stampa pdf" che si trova in basso a sinistra.

Contestualmente il sistema ministeriale, invia alla casella di posta indicata dall'offerente (di default PEC), il file criptato in formato "p7m", che riepiloga i dati dell'offerta depositata.

ATTENZIONE: tale file NON deve essere aperto, a pena di invalidità dell'offerta predisposta.

| l   | nserimento Offerta                                                                                                    |
|-----|----------------------------------------------------------------------------------------------------|
|     |                                                                                                    |
| ~   | ✓ L'OFFERTA È STATA INSERITA CORRETTAMENTE                                                                                                    |
|     | È stata inviata un'email a service de la service dell'offerta, prima di uscire salvare le informazioni contenute in questa pagina                         |
|     | URL PER IL RECUPERO DELL'OFFERTA TELEMATICA                                                                                                    |
|     | https://217.175.51.102/pvp-offerta/r/405aee82-dce6-11e8-a892-005056b17185/165500                                                                          |
|     | CHIAVE UNICA D'ACCESSO PER IL RECUPERO DELL'OFFERTA TELEMATICA DALL'URL SU INDICATO                                                                       |
|     | 1540974774                                                                                                    |
|     | Dichiaro, sotto mia responsabilità, di non essere tenuto a pagare il bollo per la presentazione dell'offerta in quanto esentato ai sensi del DPR 447/2000 |
| → 🛛 | Pagherò il bollo in autonomia e lo allegherò all'email unitamente all'offerta                                                                             |
|     | ATTENZIONE! Nel caso di manacato pagamento verranno attivate le procedure per il recupero coatto del bollo con aggravio di sanzioni di interessi.         |
|     | Hash per il pagamento del bollo digitale dell'offerta                                                                                                    |
|     | IXVX6ThN606vsOPzKoluE4gZEIFDaB0S3hFy+3wpFxM=                                                                                                    |
|     |                                                                                                    |
| St  | ampa in PDF                                                                                                    |

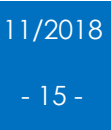

Esempio della PEC che il Presentatore riceve dal Ministero della Giustizia

| PVP Giustizia - Pacchetto Offerta Completa Posta in arrivo ×                                                                                                    |
|----------------------------------------------------------------------------------------------------|
| noreplypvp@giustizia.it<br>a me ▼                                                                                                    |
| ATTENZIONE : messaggio generato automaticamente - non rispondere !                                                                                                    |
| Gentile Mario Rossi,<br>La informiamo che sul Portale delle Vendite Pubbliche fino a 30 giorni dalla data udienza prevista per<br>l'esperimento di vendita è disponibile l'Offerta d'acquisto del lotto 165500 il cui pacchetto completo<br>è allegato alla presente mail.                                                                                                    |
| Per scaricare il pacchetto Offerta completa può altresì utilizzare il seguente link:<br>https://217.175.51.102/pvp-offerta/r/405aee82-dce6-11e8-a892-005056b17185/165500<br>digitando il seguente codice: 1540974774                                                                                                    |
| Per effettuare il pagamento del bollo telematico utilizzare l'hash di seguito riportato:<br>IXVX6ThN606vsOPzKo1uE4gZEIFDaB0S3hFy+3wpFxM=                                                                                                    |
| Cordiali saluti                                                                                                    |
| <br>PVP - Portale delle Vendite Pubbliche\nrealizzata dal Ministero della Giustizia - D.G.S.I.A.                                                                                                    |
| 2 allegati                                                                                                    |
| <pre>offerta_1540974774.zip. p7m 31 KB </pre> Control Control Contr |

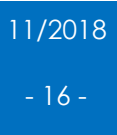

#### 11. Pagamento bollo digitale

Per pagare il bollo è necessario connettersi al sito pst.giustizia.it e accedere alla sezione "pagamento di bolli digitali".

| Serviz                | Online Uffici Giudiziari                                                                                                    |                           |                       |                              |                      |                       |                                       |
|-----------------------|----------------------------------------------------------------------------------------------------|---------------------------|-----------------------|------------------------------|----------------------|-----------------------|---------------------------------------|
|                       | Ministore della Ciustizia                                                                                                    |                           |                       |                              |                      |                       |                                       |
|                       | Willinstero della Glustizia                                                                                                    |                           |                       |                              |                      |                       |                                       |
|                       |                                                                                                    |                           |                       |                              |                      |                       |                                       |
|                       |                                                                                                    | Home                      | Servizi               | Schede pratiche              | News                 | Documenti             | Download                              |
|                       |                                                                                                    |                           |                       |                              |                      |                       |                                       |
| Itime News            | ti Televolini i conine di Donki di Annone                                                                                                    |                           |                       |                              |                      |                       |                                       |
| 25/10/18 - Pagame     | iti retematici - avviso al Punti ul Accesso<br>riano dei convini informatici dei cattoro civilo por l'installazione di modifiche correttivo c | d avalutiva Ottobra 1     | 019                   |                              |                      |                       |                                       |
| 25/10/18 - Interru    | store del servizi informatici del servizio                                                                                                    | devolutive - Ottobre 2    | .018                  |                              |                      |                       |                                       |
| 2.5710710 Tugune      |                                                                                                    |                           |                       |                              |                      |                       |                                       |
| utte le news          |                                                                                                    |                           |                       |                              |                      |                       |                                       |
|                       |                                                                                                    |                           |                       |                              |                      |                       |                                       |
|                       |                                                                                                    |                           |                       |                              |                      |                       |                                       |
| Servizi               |                                                                                                    |                           |                       |                              |                      |                       |                                       |
| a second              |                                                                                                    |                           |                       |                              |                      |                       |                                       |
|                       | Servizi riservati                                                                                                    |                           |                       |                              |                      |                       | Effettua Login                        |
|                       | Consultazione registri                                                                                                    |                           |                       |                              |                      |                       |                                       |
| The second second     | Informazioni sullo stato dei procedimenti e consultazione del fascicolo informatico.                                                          |                           |                       |                              |                      |                       |                                       |
|                       | Consultazione registri Corte di Cassazione                                                                                                    |                           |                       |                              |                      |                       |                                       |
|                       | Consultazione registri Corte di Cassazione                                                                                                    |                           |                       |                              |                      |                       |                                       |
|                       | Registro Generale degli Indirizzi Elettronici                                                                                                 |                           |                       |                              |                      |                       |                                       |
|                       | Per conoscere l'indirizzo di posta elettronica certificata e il domicilio legale dei sogg                                                     | etti registrati. I profe  | sionisti ausiliari de | l giudice possono registrars | i, ai sensi dell'art | 9 del provvedimento   | 18 luglio 2011, con                   |
|                       | un click sul codice fiscale che comparira in alto nella pagina dopo l'operazione di Logi                                                      | n.                        |                       |                              |                      |                       |                                       |
|                       | Registro PP.AA.                                                                                                    |                           | DI 470 (2012 4)       |                              |                      |                       |                                       |
|                       | notificazioni, esecuzioni e protesti, e dagli avvocati -                                                                                      | il pubbliche al sensi del | DL 17972012 art 1     | o, comma 12 - consultable e  | sclusivamente da     | gu umer giudiziari, d | agu umci                              |
| Section 2             | Pagamenti                                                                                                    |                           |                       |                              |                      |                       |                                       |
|                       | Pagare con strumenti telematici.                                                                                                    |                           |                       |                              |                      |                       |                                       |
| and the second second | Proc. Penali - Avvisi degli atti depositati in cancelleria                                                                                    |                           |                       |                              |                      |                       |                                       |
|                       | Proc. Penali - Avvisi degli atti depositati in cancelleria                                                                                    |                           |                       |                              |                      |                       |                                       |
|                       | Area Riservata Amministratori Giudiziari                                                                                                    |                           |                       |                              |                      |                       |                                       |
|                       | Area Riservata Amministratori Giudiziari                                                                                                    |                           |                       |                              |                      |                       |                                       |
|                       | Archivio Giurisprudenziale Nazionale                                                                                                    |                           |                       |                              |                      |                       |                                       |
| Start St.             | Banca dati giurisprudenza di merito                                                                                                    |                           |                       |                              |                      |                       |                                       |
| S                     |                                                                                                    |                           |                       |                              |                      |                       |                                       |
| лерісод               | Uffici giudiziari                                                                                                    |                           |                       |                              |                      |                       |                                       |
| 100 C                 | Informazioni sui servizi telematici attivi presso gli Uffici Giudiziari.                                                                      |                           |                       |                              |                      |                       | Accedi                                |
| a state of the        | Punti di accesso                                                                                                    |                           |                       |                              |                      |                       |                                       |
|                       | Elenco pubblico dei punti di accesso.                                                                                                    |                           |                       |                              |                      |                       | Accedi                                |
|                       | Consultazione pubblica dei registri                                                                                                    |                           |                       |                              |                      |                       |                                       |
|                       | Per accedere alle informazioni (visualizzate in forma anonima) sullo stato dei procedim                                                       | enti.                     |                       |                              |                      |                       | Accedi                                |
|                       | Consultazione pubblica registri Corte di Cassazione                                                                                           |                           |                       |                              |                      |                       |                                       |
| Contrast of the other | Consultazione pubblica registri Corte di Cassazione                                                                                           |                           |                       |                              |                      |                       | Accedi                                |
| 1                     | Servizio online giudici di pace                                                                                                    |                           |                       |                              |                      |                       |                                       |
| 1                     | Per consultare (in forma anonima) i procedimenti civili davanti al giudice di pace e utili                                                    | ta per la compilazione    | dei ricorsi.          |                              |                      |                       | Accedi                                |
| 1                     | Portale delle procedure concorsuali                                                                                                    |                           |                       |                              |                      |                       | ( )                                   |
|                       | Per informazioni sule procedure concorsuali in atto.                                                                                          |                           |                       |                              |                      |                       | Accedi                                |
|                       | Pagamento di bolli digitali                                                                                                    |                           |                       |                              |                      |                       |                                       |
|                       | De en en está de en esta de balla distante                                                                                                    |                           |                       |                              |                      |                       | • • • • • • • • • • • • • • • • • • • |

#### Successivamente è necessario cliccare su "Nuova richiesta di pagamento".

| Servizi Online Uffici Giudiziari<br>Ministero della Giustizia                                                                                                    |                                                                                                    |                                                                                                    |                                                                                                    |                                                                         |                                                                                        | CERCA Mappa del sito                                                       | Vai<br>  Giossario    |            |                  |
|----------------------------------------------------------------------------------------------------|----------------------------------------------------------------------------------------------------|----------------------------------------------------------------------------------------------------|----------------------------------------------------------------------------------------------------|-------------------------------------------------------------------------|----------------------------------------------------------------------------------------|----------------------------------------------------------------------------|-----------------------|------------|------------------|
|                                                                                                    | Home                                                                                                    | Servizi Schede                                                                                                   | pratiche News                                                                                                   | Documenti                                                               | Download                                                                               |                                                                            |                       |            | italiano - Engis |
| Home - Servizi - Pagamento di boli digitali                                                                                                    |                                                                                                    |                                                                                                    |                                                                                                    |                                                                         |                                                                                        |                                                                            |                       |            |                  |
| Provember 2014 and the second second se | di associare in maniera un<br>o Bolo a cui corrisponde l'<br>ri l'utente.<br>o per il perfezioname<br>alano inseriti ulteriori | ivoca l'importo versato al d<br>emissione di una attestazio<br>nto dell'offerta di ven<br>spazi né all'inizio né | ocumento per il quale il bolio è<br>ne di avvenuto pagamento, Ric<br>Alta, u tilizzando il codice<br>alla fine. | ovuto, mediante il calc.<br>evuta Telematica, che<br>hash restituito di | sio dell'impronta dei doci<br>contiene nel suo interno<br><b>al Portale delle Venc</b> | mento stesso.<br>Le informazioni che costituisco<br><b>I te Pubbliche.</b> | no li bolio digitale. |            |                  |
| Codice fiscale pagatore*  Identificativo pagamento (CRS)*  Esegui ricerca Pulloci                                                                                                    |                                                                                                    |                                                                                                    |                                                                                                    |                                                                         |                                                                                        |                                                                            |                       |            |                  |
|                                                                                                    | ,                                                                                                    |                                                                                                    |                                                                                                    |                                                                         |                                                                                        |                                                                            |                       |            |                  |
| Identificativo pagamento Data di creazione                                                                                                    | Tipologia                                                                                                    | Pagatore                                                                                                    | Lista pagamenti                                                                                                 | Tota                                                                    | le Stato                                                                               | Richiesta                                                                  | Ricevuta              | Promemoria | Uso              |
| Nessun risultato trovato.                                                                                                    |                                                                                                    |                                                                                                    |                                                                                                    |                                                                         |                                                                                        |                                                                            |                       |            |                  |
|                                                                                                    |                                                                                                    |                                                                                                    |                                                                                                    |                                                                         |                                                                                        |                                                                            |                       |            |                  |
|                                                                                                    |                                                                                                    | Accessibilità   Privac                                                                                           | y   Note legali   Credits   Cor                                                                                 | tatti   Link utili                                                      |                                                                                        |                                                                            |                       |            |                  |

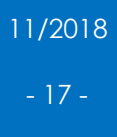

| Servizi Or                  | nline Uffici Giudiziari                     |                |          |                 |                      |           | CERCA    |  |
|-----------------------------|---------------------------------------------|----------------|----------|-----------------|----------------------|-----------|----------|--|
| -0                          | Ministero della Giustizia                   |                |          |                 |                      |           |          |  |
|                             |                                             |                |          |                 |                      |           |          |  |
|                             |                                             | Home           | Servizi  | Schede pratiche | News                 | Documenti | Download |  |
| Homo » Conditi » Dagamenta  | di balli digitali » Pagamonto nuovo ballo   |                |          |                 |                      |           |          |  |
| nome « Servizi » Pagamento  | o di bolli digitali » Pagamento nuovo bollo |                |          |                 |                      |           |          |  |
| Nuova richiesta pagamento   |                                             | _              |          |                 |                      |           |          |  |
| Tipologia * Offerta per la  | partecipazione alla vendita - 16.00 euro    | /              |          |                 |                      |           |          |  |
| Nominativo pagatore * Ma    | rio Rossi                                   |                |          |                 |                      |           |          |  |
|                             |                                             |                |          |                 |                      |           |          |  |
| Codice fiscale*             | MRA86514L840K                               |                |          |                 |                      |           |          |  |
| - Dati opzionali pagatore   |                                             |                |          |                 |                      |           |          |  |
| Indirizzo                   | Via Roma                                    |                |          |                 |                      |           |          |  |
| Civico                      | 1                                           |                |          |                 |                      |           |          |  |
| Cap                         | 36100                                       |                |          |                 |                      |           |          |  |
| Nazione                     | IT                                          |                |          |                 |                      |           |          |  |
| Localita'                   | Vicenza                                     |                |          |                 |                      |           |          |  |
| Provincia*                  | VI                                          |                |          |                 |                      |           |          |  |
| Email                       |                                             |                |          |                 |                      |           |          |  |
|                             |                                             |                |          |                 |                      |           |          |  |
| + Dati versante (opzionate) |                                             |                |          |                 |                      |           |          |  |
| Importo(Es. 500.00) * 16.0  | 0                                           |                |          |                 |                      |           | _        |  |
| Causale* : Offerta per la p | artecipazione alla vendita -                |                |          |                 |                      |           |          |  |
| Impronta del documento (co  | odifica base64)* IXVX6ThN606vsOPzKo1uE4g    | ZEIFDaB0S3hFy- | +3wpFxM= | Sfoglia N       | essun file seleziona | to.       |          |  |
| Genera richiesta Annu       |                                             |                |          |                 |                      |           |          |  |
|                             |                                             |                |          |                 |                      |           |          |  |

Completare i dati richiesti e proseguire con il pagamento.

| » Senzizi » Pagamento di bolli digitali » Invia richiesta di nagamento |                         |        |  |  |
|------------------------------------------------------------------------|-------------------------|--------|--|--|
| ······································                                 |                         |        |  |  |
| ificativo univoco: 55E000BLOVDD85S82HAK2I23PZVBT2DZ5V0                 | Salva identificativo ur | nivoco |  |  |
| gia pagamento Offerta per la partecipazione alla vendita - 16.00 eur   | 0                       |        |  |  |
| to 16.00                                                               |                         |        |  |  |
| nativo pagatore Mario Rossi                                            |                         |        |  |  |
| e fiscale RSSMRA86S14L840K                                             |                         |        |  |  |
|                                                                        |                         |        |  |  |
|                                                                        |                         |        |  |  |
| ia Annulla                                                             |                         |        |  |  |
| a Annula                                                               |                         |        |  |  |
| a Annula                                                               |                         |        |  |  |
| e fiscale RSSMRA86S14L840K                                             |                         |        |  |  |

#### 12. Invio PEC al Ministero (offertapyp.dgsia@giustiziacert.it)

## ATTENZIONE:

Per concludere l'iter di invio dell'offerta telematica è necessario inviare un'email PEC al Ministero all'indirizzo "<u>offertapvp.dgsia@giustiziacert.it</u>", allegando il file dell'offerta criptata (come precedentemente indicato) ed il file del bollo.

L'invio di questa PEC deve essere fatto utilizzando l'indirizzo PEC del Presentatore.

La ricevuta di consegna (che viene inviata dal sistema ministeriale e ricevuta nella PEC del presentatore) dà la certezza al Presentatore che l'offerta è stata correttamente depositata nei sistemi informatici del Ministero della Giustizia.

Il sistema informatico del Ministero controllerà successivamente la correttezza dei passaggi informatici effettuati, consegnando al Gestore della vendita nel giorno dell'asta solo le offerte correttamente compilate.

Passato il vaglio del Ministero l'offerta sarà trasmessa al Gestore dell'asta, solo 180/120 minuti prima dell'inizio di detta asta.

Stralcio del manuale del Ministero della Giustizia presente in pvp.giustizia.it sezione "FAQ"

Il modulo **Offerta Telematica** permette la compilazione guidata dell'Offerta Telematica per partecipare a un determinato esperimento di vendita.

Il presentatore dell'offerta, per partecipare alla vendita telematica, deve pertanto utilizzare il presente modulo per compilare l'offerta e inviarla all'indirizzo di PEC del Ministero.

Il presentatore deve completare tutte le informazioni richieste, scaricare il modulo precompilato e inviarlo all'indirizzo di posta elettronica certificata <u>offertapvp.dgsia@giustiziacert.it</u> Si raccomanda di <u>non tentare di aprire il file contenente l'offerta e restituito dal sistema, pena</u> <u>l'alterazione dello stesso e l'invalidazione dell'offerta.</u>